## How to Enter Billing with Service Delivery in WellSky

Get to the Main Menu in WellSky

| 🗏 📥 🔍 Search | ADMINISTRATOR CONSUMERS F | REPORTS UNIT DISTRIBUTION C | CONTRACTS TOOLS | ACTIVITIES ROSTERS | ROUTES   | :          |         | 59:5   | 5 <b>8</b> |
|--------------|---------------------------|-----------------------------|-----------------|--------------------|----------|------------|---------|--------|------------|
|              |                           |                             |                 |                    |          |            |         |        |            |
|              |                           |                             |                 |                    |          |            |         |        |            |
|              |                           |                             |                 |                    |          |            |         |        |            |
|              |                           |                             |                 |                    |          |            |         |        |            |
|              |                           | 00100111500 0500070         |                 | 001/704070         | 70010    | 1070/J7150 | 0007500 | DOUTED | -          |
|              | ADMINISTRATOR             | CONSUMERS REPORTS           | UNIT DISTRIBUTI | ON CONTRACTS       | TOOLS    | ACTIVITIES | ROSTERS | ROOTES | :          |
|              |                           | Main M                      | Menu Bar Setti  | ngs                |          | ×          |         |        |            |
|              |                           | Admin                       | istrator        |                    | -        | ^          |         |        |            |
|              |                           | Consu                       | mers            |                    | -        | - 88       |         |        |            |
|              |                           | Report                      | ts              |                    | =        | - 88       |         |        |            |
|              |                           | Unit Di                     | istribution     |                    | =        |            |         |        |            |
|              |                           | Contra                      | acts            |                    | $\equiv$ |            |         |        |            |
|              |                           | Tools                       |                 |                    | =        |            |         |        |            |
|              |                           | Activiti                    | ies             |                    | =        |            |         |        |            |
|              |                           | Roster                      | s               |                    | =        |            |         |        |            |
|              |                           | Routes                      | 5               |                    | =        |            |         |        |            |
|              |                           | [More]                      |                 |                    | -        |            |         |        |            |
|              |                           | My Da                       | shboard         |                    | -        |            |         |        |            |
|              |                           | Invoice                     | es              |                    | -        | ~          |         |        |            |
|              |                           | Payme                       | ante            | RESET OK           | CANC     | a          |         |        |            |
|              |                           |                             |                 |                    |          | _          |         |        |            |

Use drop down to rearrange Main Menu if needed.

| = 🔺 🔍                 | Search                                  | ADMINISTRA             | FOR CONSUMERS             | REPORTS        | UNIT DISTRIBUTION        | CONTRACTS        | TOOLS        | ACTIVITIES       | ROSTERS     | ROUTES | : |  |  |  |  |
|-----------------------|-----------------------------------------|------------------------|---------------------------|----------------|--------------------------|------------------|--------------|------------------|-------------|--------|---|--|--|--|--|
| Consumer -            |                                         |                        |                           |                |                          |                  |              |                  |             |        |   |  |  |  |  |
| 3                     |                                         |                        | Details Activitie         | es & Referrals | Assessments Billing Care | Plans Journals R | outes Servio | e Deliveries Ser | vice Orders |        |   |  |  |  |  |
| Save   Save and Close | Close   Reject Changes   Print -   Open | Audits   Format Panels | Status Wizard   Merge     | Copy Client ID | Add New 🔻                |                  |              |                  |             |        |   |  |  |  |  |
| Open Basic Informa    | ation                                   | Care                   | Care Enrollments          |                |                          |                  |              |                  |             |        |   |  |  |  |  |
| Name                  |                                         | 🕞 🤉                    | 🚔 🗙 Senior Farmers Market |                |                          |                  |              |                  |             |        |   |  |  |  |  |
| 2 Date Registered     |                                         |                        | Active                    |                |                          |                  |              |                  |             |        |   |  |  |  |  |
| Consumer Details Last | t Reviewed 03/01/2024                   | 🗁 🤉                    |                           |                |                          |                  |              |                  |             |        |   |  |  |  |  |
| Gender                | Female                                  |                        | Active                    |                |                          |                  |              |                  |             |        |   |  |  |  |  |
| DOB                   |                                         |                        |                           |                |                          |                  |              |                  |             |        |   |  |  |  |  |
| Information Release A | Authorized No                           |                        |                           |                |                          |                  |              |                  |             |        |   |  |  |  |  |
| Default Agency        | 1_Council on Aging of Southwe           | stern Ohio             | Directions To Home        |                |                          |                  |              |                  |             |        |   |  |  |  |  |

In Search Box enter name or WellSky Client number.

Click on Service Deliveries

|                                                                                     | ∎ ⊿             | Q Sea                     | arch                   |     | ADMINISTRATOR | CONSI | JMERS  | REPORTS | UNIT DIST | RIBUTION | CONTRACTS      | TOOLS         | AC          | CTIVITIES    | ROSTERS       | ROUTES            |
|-------------------------------------------------------------------------------------|-----------------|---------------------------|------------------------|-----|---------------|-------|--------|---------|-----------|----------|----------------|---------------|-------------|--------------|---------------|-------------------|
| Ĩ                                                                                   | 🗢 🌺 Co          | nsumer -                  |                        |     |               |       |        |         |           |          |                |               |             |              |               |                   |
| Details Activities & Referrals Assessments Billing Care Plans Journals Routes Servi |                 |                           |                        |     |               |       |        |         |           |          | rvice De       | eliveries Ser | vice Orders |              |               |                   |
| 1                                                                                   | Sorted By A     | gency (Filtered)          |                        |     |               |       |        |         |           |          | Add New   Open | Delete        | Сору        | Print 💌   F  | ormat Columns | Print Grid   Refr |
|                                                                                     | Drag a column h | neader and drop it here t | o group by that column |     |               |       |        |         |           |          |                |               |             |              |               |                   |
|                                                                                     | Row Actions     | Delivery Type 🍸           | Care Program           | Υ : | Service       | 7     | Agency | *       | ٣         | Provider | ٦              | Туре          | V           | Unit Price 🍸 | Total Units 🍸 | Created By        |
|                                                                                     |                 |                           |                        |     |               |       |        |         |           |          |                |               |             |              |               |                   |

## Click on Add New

|            | ≡ 🔺 🔍                      | Search                                       | ADN             | INISTRATO     | R CONS          | UMERS        | REPORTS     |           | DISTRIBUT     |              | RACTS     | TOOLS        |              | S ROS      |
|------------|----------------------------|----------------------------------------------|-----------------|---------------|-----------------|--------------|-------------|-----------|---------------|--------------|-----------|--------------|--------------|------------|
| RG C       | 📀 🌺 Consumer -             |                                              |                 |               |                 |              |             |           |               |              |           |              |              |            |
| nado       |                            |                                              |                 |               | Details         | Activities   | & Referrals | s Assessn | nents Billing | Care Plans J | ournals R | outes Servio | e Deliveries | Service Or |
| anuy       | Service Delivery - Congreg | gate Meals, 1 Units 🗙                        |                 |               |                 |              |             |           |               |              |           |              |              |            |
| Day<br>Rec | Save   Save and Close   C  | Close   Add Next   Make a Copy   Print 🔻     | Open Audit:     | s   Add New   | •               |              |             |           |               |              |           |              |              |            |
|            | Subservices or Fund IDs c  | annot be added against this service for this | s provider base | d on the acti | ve service cont | ract.        |             |           |               |              |           |              |              |            |
| OLKIOW     | Care Program               | Traditional OAA - 12/16/2021 - (No End D     | ate) 🔻          | Specify unit  | s by day in the | calendar bel | ow:         |           |               |              |           |              |              |            |
| 8          | Agency                     | 1_Council on Aging of Southwestern Ohio      | •               |               |                 | Mar          | ch, 2       | 024       |               |              |           |              |              |            |
|            | Provider                   | •                                            |                 |               |                 | -            |             |           | ·             |              |           |              |              |            |
|            | Site                       | •                                            |                 | Sun           | Mon             | Tue          | wed         | 1 hu      | Fri           | Sat          |           |              |              |            |
|            | Service Category           | Cluster 2 🔹                                  |                 |               |                 |              |             |           | 1             | 2            |           |              |              |            |
|            | Service                    | Congregate Meals 🔹                           |                 |               | 3 4             | 5            | 6           | 7         | 8             | 9            |           |              |              |            |
|            | Fund Identifier            | Title III-C1 🔹                               |                 |               | 10 11           | 12           | 13          | 14        | 15            | 16           |           |              |              |            |
|            | Service Month/Year         | 03/2024                                      |                 |               |                 |              |             |           |               |              |           |              |              |            |
|            | Units                      | 1.00                                         |                 |               | 17 18           | 19           | 20          | 21        | 22            | 23           |           |              |              |            |
|            | Unit Price                 |                                              |                 |               | 24 25           | 26           | 27          | 28        | 29            | 30           |           |              |              |            |
|            | Total Cost                 |                                              |                 |               | 31              |              |             |           |               |              |           |              |              |            |
|            | Place Of Service           | •                                            |                 |               | 51              |              |             |           |               |              |           |              |              |            |
|            | Diagnosis Code             |                                              | $\mathbb{R}$ ×  |               |                 |              |             |           |               |              |           |              |              |            |
|            | Service Order No:          | Order No : (None)                            |                 | Topics        |                 |              |             |           |               |              |           |              |              |            |
|            | Туре                       | 1 Meal 🔻                                     |                 | Topic 🍸       | Category 🍸      | Date         | 🝸 Defau     | lt Time 🍸 | Follow-up     | Completed    | V Outcor  | ne Comments  | 3            |            |
|            |                            | Format                                       | Property List   |               |                 |              |             |           |               |              |           |              |              |            |
|            |                            |                                              |                 |               |                 |              |             |           |               |              |           |              |              |            |

## Enter Items needed, Save and Close

Done

Next time for this client

| =        | = 🖌           | <u>م</u>        | Sear      | ch                   |   | ADMINISTRATOR    | CONSUM  | MERS REPORT          | IS UNIT DISTR        | IBUTION       | CONTRACTS         | TOOLS   | S AC      | TIVITIES   | ROS      | TERS       | ROUTES            | :                 |
|----------|---------------|-----------------|-----------|----------------------|---|------------------|---------|----------------------|----------------------|---------------|-------------------|---------|-----------|------------|----------|------------|-------------------|-------------------|
| 2        | 📀 🌺 Co        | nsumer -        |           |                      |   |                  |         |                      |                      |               |                   |         |           |            |          |            |                   |                   |
| 3        |               |                 |           |                      |   |                  | Details | Activities & Referra | als Assessments E    | illing Care I | Plans Journals Ro | ites Se | ervice De | liveries S | ervice O | rders      |                   |                   |
| d to the | Sorted By A   | gency (Filte    | red)      |                      |   |                  |         |                      |                      |               | Add New   Open    | Delete  | Copy      | Print 🔻    | Format   | Columns    | Print Grid   Refr | esh   Export Grid |
| No.      | Drag a column | neader and drop | here to g | group by that column |   |                  |         |                      |                      |               |                   |         |           |            |          |            |                   |                   |
|          | Row Actions   | Delivery T      | pe 🍸      | Care Program         | 7 | Service          | V       | Agency               | τ                    | Provider      |                   | Туре    | V         | Unit Price | Tot      | al Units 🍸 | Created By        |                   |
| 2        | 🕒 🗯 🔋         | Standard        |           | Traditional OAA      |   | Congregate Meals |         | 1_Council on Aging   | of Southwestern Ohio |               |                   | 1 Me    | al        |            | 1.0      | 0          | Charles Swope     | COA               |
|          |               |                 |           |                      |   |                  |         |                      |                      |               |                   |         |           |            |          |            |                   |                   |

Highlight the service delivery and click Copy

| Conv Service D | elivery |        | x |
|----------------|---------|--------|---|
| Enter New Ser  | 04/2024 | =      |   |
|                | ок      | Cancel |   |

Choose correct service to be billed

| Ξ       | ≡ 📥 🔍                      | Search                                       | ADMI             | NISTRATO     | DR CONS         | UMERS        | REPORTS     | тили н   | DISTRIBUT    | ION CONT      | RACTS       | TOOLS      | ACTIVITIE     | s ros      |
|---------|----------------------------|----------------------------------------------|------------------|--------------|-----------------|--------------|-------------|----------|--------------|---------------|-------------|------------|---------------|------------|
| p       | 🗢 🌺 Consumer -             |                                              |                  |              |                 |              |             |          |              |               |             |            |               |            |
| nper    |                            |                                              |                  |              | Details         | Activities   | & Referrals | Assessm  | ents Billing | Care Plans Jo | ournals Rou | ites Servi | ce Deliveries | Service Or |
| anny    | Service Delivery - Congreg | gate Meals, 1 Units 🗙                        |                  |              |                 |              |             |          |              |               |             |            |               |            |
| VAC     | Save   Save and Close   C  | Close   Add Next   Make a Copy   Print 🔻     | Open Audits      | Add New      | -               |              |             |          |              |               |             |            |               |            |
|         | Subservices or Fund IDs c  | annot be added against this service for this | s provider based | on the acti  | ve service cont | ract.        |             |          |              |               |             |            |               |            |
| ULKI OW | Care Program               | Traditional OAA - 12/16/2021 - (No End D     | Date) 🔻          | Specify unit | s by day in the | calendar bel | ow:         |          |              |               |             |            |               |            |
| 044     | Agency                     | 1_Council on Aging of Southwestern Ohio      | •                |              |                 | Mar          | ch, 2       | 024      |              |               |             |            |               |            |
|         | Provider                   | · · · · · · · · · · · · · · · · · · ·        |                  | <b>C</b>     |                 | <b>-</b>     |             |          |              | <b>C</b> -1   |             |            |               |            |
|         | Site                       |                                              |                  | Sun          | Mon             | Tue          | wea         | Inu      | FN           | Sat           |             |            |               |            |
|         | Service Category           | Cluster 2 🔹                                  |                  |              |                 |              |             |          | 1            | 2             |             |            |               |            |
|         | Service                    | Congregate Meals 🔹                           |                  |              | 3 4             | 5            | 6           | 7        | 8            | 9             |             |            |               |            |
|         | Fund Identifier            | Title III-C1 👻                               |                  |              |                 | 10           | 10          |          | 15           |               |             |            |               |            |
|         | Service Month/Year         | 03/2024                                      |                  |              | 10 11           | 12           | 13          | 14       | 15           | 16            |             |            |               |            |
|         | Units                      | 1.00                                         |                  |              | 17 18           | 19           | 20          | 21       | 22           | 23            |             |            |               |            |
|         | Unit Price                 |                                              |                  |              | 24 25           | 26           | 27          | 28       | 29           | 30            |             |            |               |            |
|         | Total Cost                 |                                              |                  |              |                 |              |             |          |              |               |             |            |               |            |
|         | Place Of Service           | •                                            |                  |              | 31              |              |             |          |              |               |             |            |               |            |
|         | Diagnosis Code             |                                              |                  |              |                 |              |             |          |              |               |             |            |               |            |
|         | Service Order No:          | Order No : (None)                            |                  | Topics       |                 |              |             |          |              |               |             |            |               |            |
|         | Туре                       | 1 Meal 👻                                     |                  | Topic 🍸      | Category 🏹      | Date         | V Defaul    | t Time 🍸 | Follow-up    | Completed     | V Outcome   | Comment    | .s            |            |
|         |                            | Format                                       | Property List    |              |                 |              |             |          |              |               |             |            |               |            |

## Enter Items needed, Save and Close

Done